# KNOWLEDGE SHARING

#### Question/Issue/Symptom/Problem:

How to check event log on PEEK Series ULT Freezers.

#### **Resolution/Answer:**

Follow Steps below:

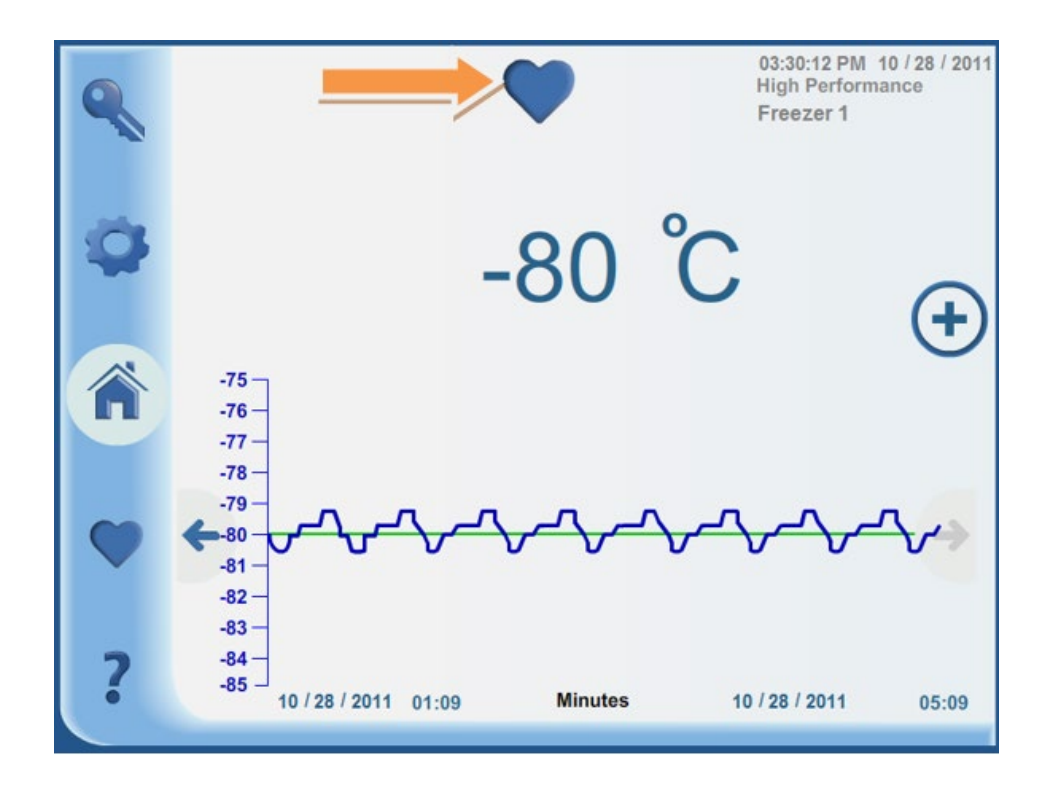

1. Press blue, yellow, or red heart on home screen to gain access the Health System Status Overview.

| R  | Door openings<br>Count 5<br>Last one 10 : 50 : 28                |           |
|----|------------------------------------------------------------------|-----------|
| \$ | Temp excursions<br>Actual .80 °C<br>Warm .43 °C<br>Cold .78.2 °C |           |
| Â  | Conditions<br>Voltage 115.0 VAC<br>Ambient 25.0 °C               |           |
| ?  |                                                                  | system ok |

2. Select event notepad with pen icon to bring up extensive list of events per date and time.

| Date       | Time     |    | Event                       |
|------------|----------|----|-----------------------------|
| 05/17/2011 | 05:12:01 |    | Door Close                  |
| 06/22/2011 | 03:20:05 |    | System battery PM Reset.    |
| 06/23/2011 | 05:22:01 | ۸  | UI/Main Lost Communications |
| 08/23/2011 | 03:14:05 |    | System battery PM Expired.  |
| 08/25/2011 | 02:17:01 | ۸  | Power Failure Active        |
| 08/30/2011 | 11:12:01 | P. | Door Close                  |
| 09/06/2011 | 11:15:01 | () | Door Open                   |
| 09/08/2011 | 09:22:01 | ٩  | Set point Settings Change   |
| 09/09/2011 | 05:14:01 | 8  | Warm Alarm Setting Change   |
| 10/02/2011 | 06:32:01 |    | UI/Main Lost Communications |
|            |          |    |                             |

3. The event log table will pull on screen. All items can be viewed, or icon filter can be used to narrow certain events. Example: Press door icon which will then filter event table to just door opening activity.

### Title:

Instructions: PEEK Series ULT Freezers - How to Check Event Log

### Audience:

Public

## Author:

Alex Franklin